# Manual Penggunaan Sistem : Kurikulum, RPS dan Soal Ujian

- 1. Ketikkan alamat dosen.usd.ac.id di browser
- 2. Login dengan menggunakan username dan password masing-masing

| 🖕 😋 SIA - Dosen                                     | ×                      |                 |        |           |                             |                                   |         |          |     |  |  | Θ |   | - 1 | כ | Х |
|-----------------------------------------------------|------------------------|-----------------|--------|-----------|-----------------------------|-----------------------------------|---------|----------|-----|--|--|---|---|-----|---|---|
| $\leftrightarrow$ $\Rightarrow$ C $\blacksquare$ Ar | nan   https://dosen.us | sd.ac.id/dosen/ |        |           |                             |                                   |         |          |     |  |  |   | Q | ¶☆  | 6 | : |
| Home Dosen+                                         | Mahasiswa V BRS C      | nline Nilai↓    | Arsip. | Fasilitas | SPMI-<br>Kuri<br>RPS<br>Soa | Kontribusi<br>ikulum<br>I Ujian , | Bantuan | i Akadem | nik |  |  |   |   |     |   |   |

## 3. Pilih menu SPMI > Kurikulum

|                         | KURIKULUM                         |
|-------------------------|-----------------------------------|
| Program<br>Studi Teknik | Informatika                       |
| Klik                    | : link tahun untuk mengupload RPS |
| Tahun Kurikulum         | Naskah Dokumen Kurikulum          |
| 1995                    | LIHAT UPLOAD                      |
| 1996                    | LIHAT UPLOAD                      |
| 1997                    | LIHAT UPLOAD                      |
| 1998                    | LIHAT UPLOAD                      |
| 1999                    | LIHAT UPLOAD                      |
| 2000                    | LIHAT UPLOAD                      |
| 2001                    | LIHAT UPLOAD                      |
| 2002                    | LIHAT UPLOAD                      |
| 2003                    | LIHAT UPLOAD                      |
| 2008                    | LIHAT UPLOAD                      |
| 2009                    | LIHAT UPLOAD                      |
| 2011                    | LIHAT UPLOAD                      |
| 2016                    | LIHAT UPLOAD                      |
|                         |                                   |
|                         |                                   |
| <u></u>                 |                                   |

# 4. Dokumen Kurikulum

- a. lihat dokumen kurikulum : Klik LIHAT
  - i. Klik nama file untuk mendownload file dokumen kurikulum
- b. upload dokumen kurikulum : Klik UPLOAD > pilih file pdf > Klik Upload

#### 5. RPS

a. Klik angka tahun kurikulum, akan muncul tampilan sebagai berikut :

| Matakı                 | ıliah           | in Kurikulum Naskah Dokumen Kurikulum  |                |  |  |  |  |  |  |  |  |
|------------------------|-----------------|----------------------------------------|----------------|--|--|--|--|--|--|--|--|
| Tahun Kurikulum : 2011 |                 |                                        |                |  |  |  |  |  |  |  |  |
| Tahun akademik         |                 |                                        |                |  |  |  |  |  |  |  |  |
| Seme                   | ster            | Gasal                                  |                |  |  |  |  |  |  |  |  |
| No.                    | Kode Matakuliah | Nama Matakuliah                        | RPS            |  |  |  |  |  |  |  |  |
| 1                      | COM 210         | Analisis Algoritma                     | LIHAT UPLOAD   |  |  |  |  |  |  |  |  |
| 2                      | COM 310         | Riset Operasi                          | LIHAT UPLOAD   |  |  |  |  |  |  |  |  |
| 3                      | COM 311         | Sistem Cerdas                          | LIHAT UPLOAD   |  |  |  |  |  |  |  |  |
| 4                      | COM 313         | Simulasi dan Pemodelan                 | LIHAT UPLOAD   |  |  |  |  |  |  |  |  |
| 5                      | COM 513         | Algoritma Genetika                     | LIHAT UPLOAD   |  |  |  |  |  |  |  |  |
| 6                      | DBS 233         | Keamanan Basis Data                    | LIHAT UPLOAD   |  |  |  |  |  |  |  |  |
| 7                      | DBS 333         | Basis Data Multimedia                  | LIHAT UPLOAD   |  |  |  |  |  |  |  |  |
| 8                      | DBS 537         | Teknologi Big Data                     | LIHAT UPLOAD   |  |  |  |  |  |  |  |  |
| 9                      | DBS 538         | Sistem Informasi Geografis             | LIHAT UPLOAD   |  |  |  |  |  |  |  |  |
| 10                     | DBS 543         | Administrasi Basis Data Berbasis MySQL | LIHAT UPLOAD - |  |  |  |  |  |  |  |  |
|                        |                 | титир                                  |                |  |  |  |  |  |  |  |  |

- b. Masukkan Tahun Akademik dan Semester
- c. Jika ingin :
  - i. Upload RPS : klik UPLOAD > pilih file pdf > klik Upload
  - ii. Lihat RPS : klik LIHAT
    - 1. Klik nama file untuk mendownload file RPS
- 6. Soal Ujian
  - a. Lanjutkan dari langkah nomor 5 c ii

| LIHAT RPS                  |                    |                |       |              |  |  |  |  |  |  |
|----------------------------|--------------------|----------------|-------|--------------|--|--|--|--|--|--|
| COM 210 Analisis Algoritma |                    |                |       |              |  |  |  |  |  |  |
| No.                        | RPS                | Tahun Akademik | Hapus | Soal Ujian   |  |  |  |  |  |  |
| 1                          | FileTesSPMI.pdf    | 2016 Gasal     | HAPUS | LIHAT UPLOAD |  |  |  |  |  |  |
| 2                          | File SPMI Tes2.pdf | 2016 Gasal     | HAPUS | LIHAT UPLOAD |  |  |  |  |  |  |
|                            |                    |                |       |              |  |  |  |  |  |  |
|                            |                    |                |       |              |  |  |  |  |  |  |
|                            |                    |                |       |              |  |  |  |  |  |  |
|                            |                    |                |       |              |  |  |  |  |  |  |
|                            |                    |                |       |              |  |  |  |  |  |  |
|                            |                    |                |       |              |  |  |  |  |  |  |
|                            |                    |                |       |              |  |  |  |  |  |  |
|                            |                    |                |       |              |  |  |  |  |  |  |
| L                          |                    | TUTUD          |       |              |  |  |  |  |  |  |
|                            |                    | TOTOP          |       |              |  |  |  |  |  |  |

- b. Jika ingin :
  - i. Upload soal ujian : klik UPLOAD > pilih file pdf > klik Upload
  - ii. Lihat soal ujian : klik LIHAT
    - 1. Klik nama file untuk mendownload file soal ujian

### Penentuan Reviewer RPS (oleh Kaprodi)

- 1. Ketikkan alamat dosen.usd.ac.id di browser
- 2. Login dengan username & password masing-masing
- 3. Pilih menu Kaprodi > Penentuan Reviewer RPS

| Home | Dosen | Mahasiswa 🗸 | BRS Online | Nilai- | Кар | rodi 🚽                   | Arsip                            | - Fasilitas                                 | - SPN               | 11- | Kontribusi | Bantuan | Logout |  |
|------|-------|-------------|------------|--------|-----|--------------------------|----------------------------------|---------------------------------------------|---------------------|-----|------------|---------|--------|--|
|      |       |             |            |        |     | Dafta<br>Kapas<br>Lihat  | r Dosen<br>sitas Kel<br>Nilai Ma | ı<br>las Matakul<br>ahasiswa                | ah                  |     |            |         |        |  |
|      |       |             |            |        |     | Penila<br>Evalu<br>Shari | ilan CCF<br>asi Pem<br>ng Jadw   | P Dosen Kaj<br>Ibelajaran P<br>val Matakuli | orodi<br>rodi<br>ah |     |            |         |        |  |
|      |       |             |            |        |     | Pener                    | ituan Re                         | eviewer RP:                                 | 5                   |     |            |         |        |  |
|      |       |             |            |        |     | Pener                    | ituan Re                         | eviewer Soa                                 | l Ujian             |     | Corman     |         |        |  |

- 4. Pilih Tahun Kurikulum
- 5. Klik LIHAT RPS
- 6. Klik REVIEWER
- 7. Ketikkan nama reviewer dan pilih nama reviewer yang sesuai, kemudian klik SIMPAN

#### **Mereview RPS**

- 1. Ketikkan alamat dosen.usd.ac.id di browser
- 2. Login dengan username & password masing-masing
- 3. Pilih menu SPMI > RPS > Reviewer
- 4. Klik nama matakuliah

| 1.3.3. Audit Mutu RPS |                 |                    |          |                |  |  |  |  |  |
|-----------------------|-----------------|--------------------|----------|----------------|--|--|--|--|--|
| Progra                | am studi        | TEKNIK INFORMATIKA | <b>•</b> |                |  |  |  |  |  |
| Nama                  | Dosen           |                    |          |                |  |  |  |  |  |
| No                    | Kode Matakuliah | Nama Matakuliah    |          | Tahun Akademik |  |  |  |  |  |
| 1                     | COM 210         | Analisis Algoritma |          | 2016 Gasal     |  |  |  |  |  |
|                       |                 |                    |          |                |  |  |  |  |  |

- 5. Isikan skor
- 6. Jika ada catatan dan atau saran, masukkan catatan dan atau saran kotak isian masing-masing
- 7. Klik SIMPAN (data disimpan dan dapat diedit) atau klik SIMPAN DAN SELESAI (data disimpan dan tidak dapat diedit)

### Penentuan Reviewer Soal Ujian (oleh Kaprodi)

- 1. Ketikkan alamat dosen.usd.ac.id di browser
- 2. Login dengan username & password masing-masing
- 3. Pilih menu Kaprodi > Penentuan Reviewer Soal Ujian

| Home | Dosen | Mahasiswa 🚽 | BRS Online | Nilai🚽 | Кар | orodi 🚽 | Arsip    | Fasilitas      | SPMI | Kontribusi | Bantuan | Logout |
|------|-------|-------------|------------|--------|-----|---------|----------|----------------|------|------------|---------|--------|
|      |       |             |            |        |     | Daftar  | Dosen    |                |      |            |         |        |
|      |       |             |            |        |     | Kapas   | itas Kel | as Matakuliah  |      |            |         |        |
|      |       |             |            |        |     | Lihat I | Nilai Ma | hasiswa        |      |            |         |        |
|      |       |             |            |        |     | Penila  | ian CCP  | Dosen Kapro    | di   |            |         |        |
|      |       |             |            |        |     | Evalua  | asi Peml | oelajaran Proc | li   |            |         |        |
|      |       |             |            |        |     | Sharir  | ng Jadw  | al Matakuliah  |      |            |         |        |
|      |       |             |            |        |     | Penen   | tuan Re  | viewer RPS     |      |            |         |        |
|      |       |             |            |        |     | Penen   | tuan Re  | viewer Soal U  | jian |            |         |        |

- 4. Pilih Tahun Kurikulum
- 5. Klik LIHAT RPS > klik LIHAT SOAL UJIAN
- 6. Klik REVIEWER
- 7. Ketikkan nama reviewer dan pilih nama reviewer yang sesuai, kemudian klik SIMPAN

#### **Mereview Soal Ujian**

- 1. Ketikkan alamat dosen.usd.ac.id di browser
- 2. Login dengan username & password masing-masing
- 3. Pilih menu SPMI > RPS > Reviewer
- 4. Klik nama matakuliah

| 1.4.1. Audit Mutu Instrumen Evaluasi Pembelajaran |                 |                    |          |                |  |  |  |  |  |
|---------------------------------------------------|-----------------|--------------------|----------|----------------|--|--|--|--|--|
| Program studi                                     |                 | Teknik Informatika | <u>•</u> |                |  |  |  |  |  |
| Nama                                              | Dosen           |                    |          |                |  |  |  |  |  |
| No                                                | Kode Matakuliah | Nama Matakuliah    |          | Tahun Akademik |  |  |  |  |  |
|                                                   |                 |                    |          |                |  |  |  |  |  |
|                                                   |                 |                    |          |                |  |  |  |  |  |
|                                                   |                 |                    |          |                |  |  |  |  |  |
|                                                   |                 |                    |          |                |  |  |  |  |  |
| L                                                 |                 |                    |          |                |  |  |  |  |  |

- 5. Isikan skor
- 6. Jika ada catatan dan atau saran, masukkan catatan dan atau saran kotak isian masing-masing
- 7. Klik SIMPAN (data disimpan dan dapat diedit) atau klik SIMPAN DAN SELESAI (data disimpan dan tidak dapat diedit)